2015 release

## **Adobe® Flash® CC** The Professional Portfolio

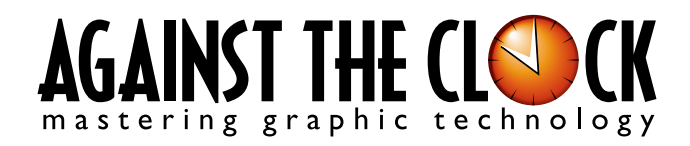

Managing Editor: Ellenn Behoriam Cover & Interior Design: Erika Kendra Editor: Angelina Kendra Copy Editor: Liz Bleau Copyright © 2015 Against The Clock, Inc. All rights reserved. Printed in the United States of America. This publication is protected by copyright, and permission should be obtained in writing from the publisher prior to any prohibited reproduction, storage in a retrieval system, or transmission in any form or by any means, electronic, mechanical, photocopying, recording, or likewise.

The fonts utilized in these training materials are the property of Against The Clock, Inc., and are supplied to the legitimate buyers of the Against The Clock training materials solely for use with the exercises and projects provided in the body of the materials. They may not be used for any other purpose, and under no circumstances may they be transferred to another individual, nor copied or distributed by any means whatsoever.

Against The Clock and the Against The Clock logo are trademarks of Against The Clock, Inc., registered in the United States and elsewhere. References to and instructional materials provided for any particular application program, operating system, hardware platform, or other commercially available product or products do not represent an endorsement of such product or products by Against The Clock, Inc.

Photoshop, Acrobat, Illustrator, InDesign, Flash, Dreamweaver, and PostScript are trademarks of Adobe Systems Incorporated. Macintosh is a trademark of Apple Computer, Inc. Other product and company names mentioned herein may be the trademarks of their respective owners.

The image on the cover shows the Centre Pompidou-Metz museum in France. (© Ricochet69 | Dreamstime.com)

 $10 \quad 9 \quad 8 \quad 7 \quad 6 \quad 5 \quad 4 \quad 3 \quad 2 \quad 1$ 

Print ISBN: 978-1-936201-68-6 Ebook ISBN: 978-1-936201-69-3

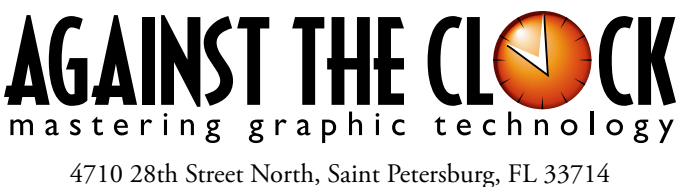

800-256-4ATC • www.againsttheclock.com

### Acknowledgements

#### ABOUT AGAINST THE CLOCK

Against The Clock, long recognized as one of the nation's leaders in courseware development, has been publishing high-quality educational materials for the graphic and computer arts industries since 1990. The company has developed a solid and widely-respected approach to teaching people how to effectively utilize graphics applications while maintaining a disciplined approach to real-world problems.

Having developed the *Against The Clock* and the *Essentials for Design* series with Prentice Hall/Pearson Education, ATC drew from years of professional experience and instructor feedback to develop *The Professional Portfolio Series*, focusing on the Adobe Creative Suite. These books feature step-by-step explanations, detailed foundational information, and advice and tips from industry professionals that offer practical solutions to technical issues.

Against The Clock works closely with all major software developers to create learning solutions that fulfill both the requirements of instructors and the needs of students. Thousands of graphic arts professionals — designers, illustrators, imaging specialists, prepress experts, and production managers — began their educations with Against The Clock training books. These professionals studied at Baker College, Nossi College of Art, Virginia Tech, Appalachian State University, Keiser College, University of South Carolina, Gress Graphic Arts Institute, Kean University, Southern Polytechnic State University, Brenau University, and many other educational institutions.

#### ABOUT THE AUTHOR

**Erika Kendra** holds a BA in History and a BA in English Literature from the University of Pittsburgh. She began her career in the graphic communications industry as an editor at Graphic Arts Technical Foundation before moving to Los Angeles in 2000. Erika is the author or co-author of more than thirty books about Adobe graphic design software. She has also written several books about graphic design concepts such as color reproduction and preflighting, and dozens of articles for online and print journals in the graphics industry. Working with Against The Clock for more than 15 years, Erika was a key partner in developing *The Professional Portfolio Series* of software training books.

#### CONTRIBUTING AUTHORS, ARTISTS, AND EDITORS

A big thank you to the people whose artwork, comments, and expertise contributed to the success of these books:

- Steve Bird, Adobe Certified Expert
- Colleen Bredahl, United Tribes Technical College
- Richard Schrand, International Academy of Design & Technology, Nashville, TN
- Pam Harris, University of North Texas at Dallas
- Debbie Davidson, Against The Clock, Inc.

Finally, thanks to **Angelina Kendra**, editor, and **Liz Bleau**, copy editor, for making sure that we all said what we meant to say.

#### **Project Goals**

Walk-Through

Animated Internet Ads

This project incorporates the following skills: Creating shape tweens to animate changes in: Creating classic tweens to animate changes in

Creating classe (weater work
Adapting file content to a Flach movie
Adapting file content to match different file dimensions
Using a Flach project to manage aware for multiple files
Publishing 4 file to SWF for distribution

Each project begins with a clear description of the overall concepts that are explained in the project; these goals closely match the different "stages" of the project workflow.

#### Project Meeting

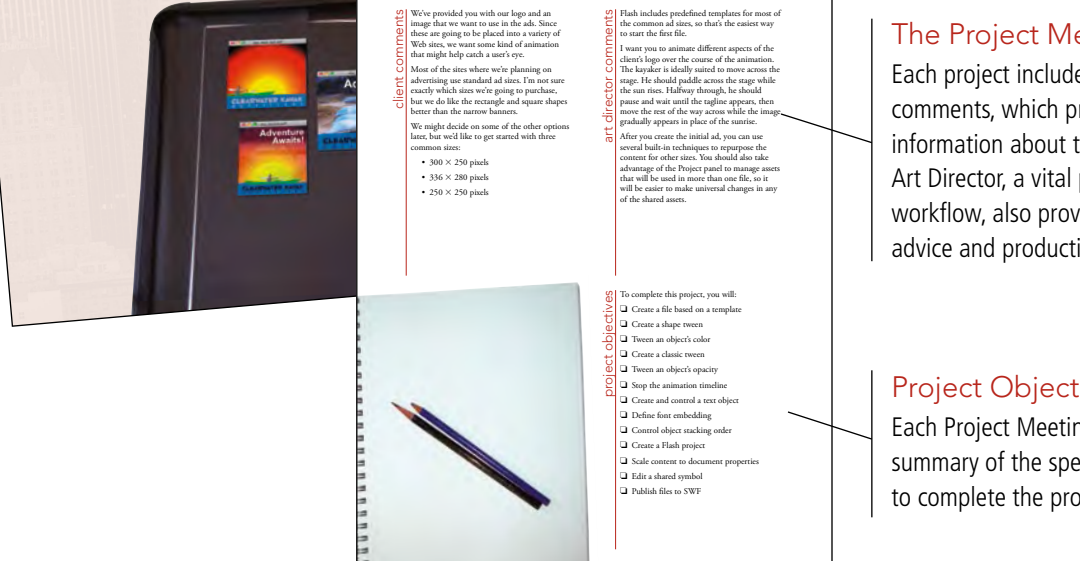

#### The Project Meeting

Each project includes the client's initial comments, which provide valuable information about the job. The Project Art Director, a vital part of any design workflow, also provides fundamental advice and production requirements.

#### **Project Objectives**

Each Project Meeting includes a summary of the specific skills required to complete the project.

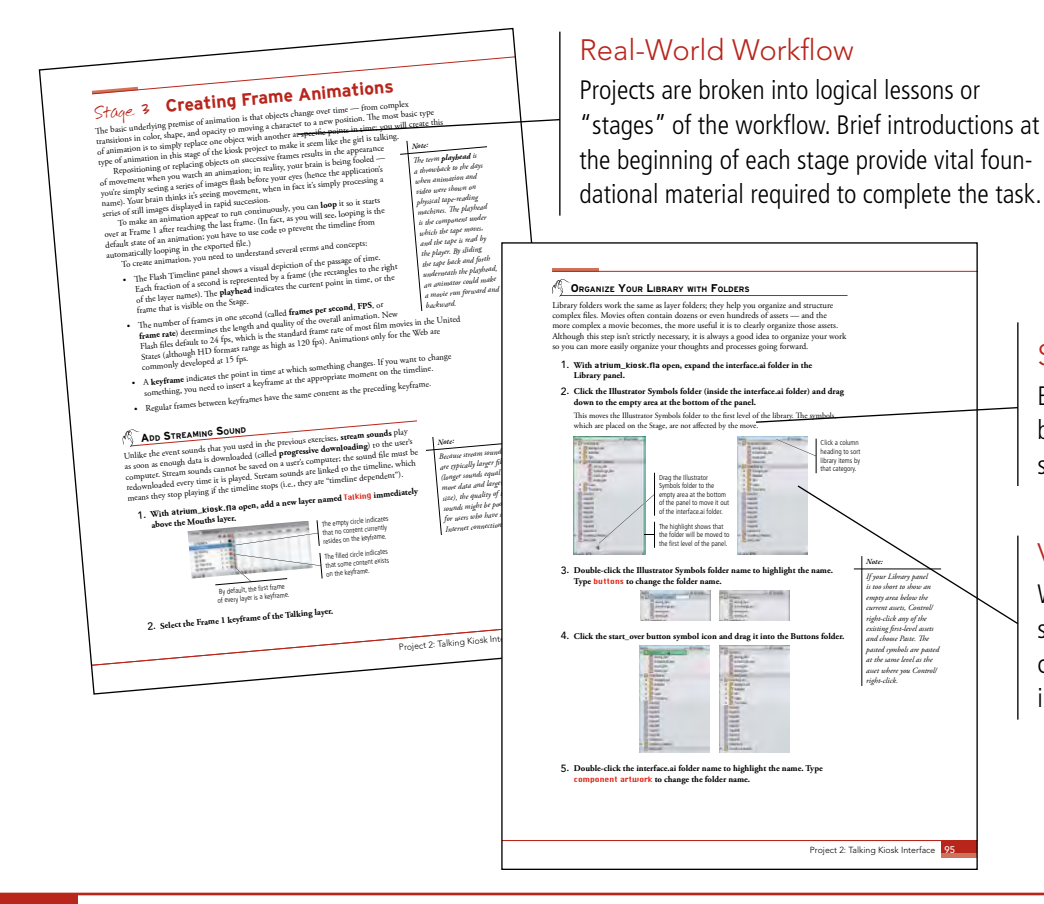

#### Step-By-Step Exercises

Every stage of the workflow is broken into multiple hands-on, step-by-step exercises.

#### **Visual Explanations**

Wherever possible, screen shots are annotated so you can quickly identify important information.

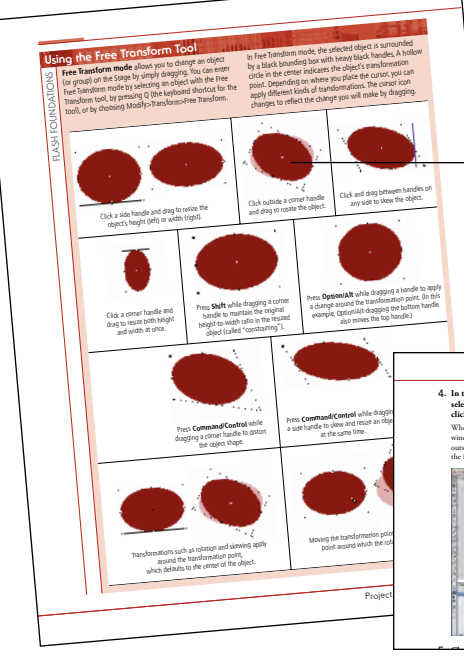

Project Re

#### Flash Foundations

Additional functionality, related tools, and underlying graphic design concepts are included throughout the book.

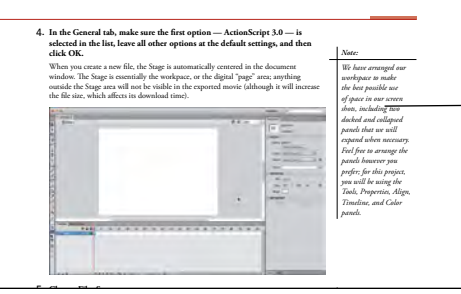

#### Advice and Warnings

------

THE RE DE THE DE LE IN

. .

Where appropriate, sidebars provide shortcuts, warnings, or tips about the topic at hand.

#### **Project Review**

After completing each project, you can complete these fill-in-the-blank and short-answer questions to test your understanding of the concepts in the project.

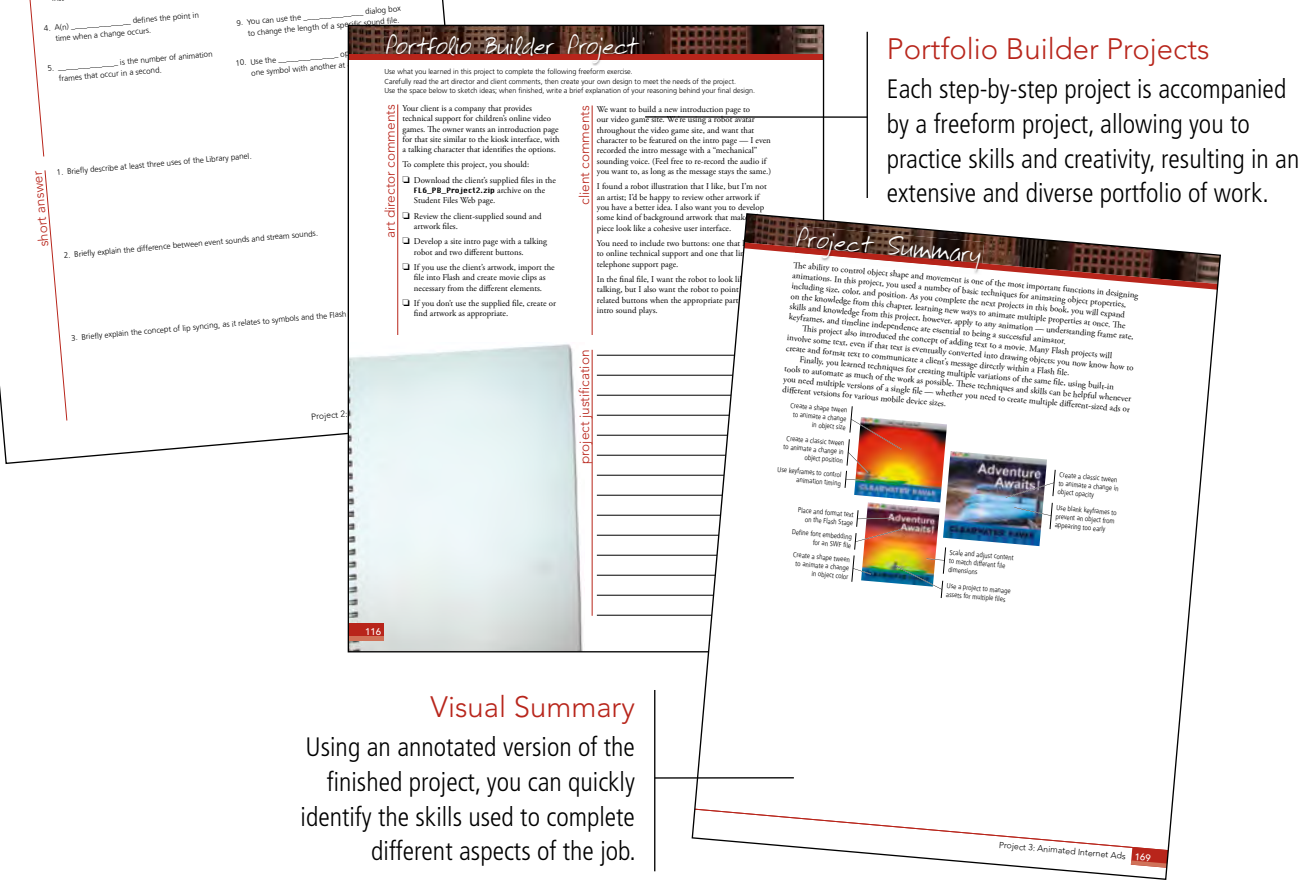

The Against The Clock Portfolio Series teaches graphic design software tools and techniques entirely within the framework of real-world projects; we introduce and explain skills where they would naturally fall into a real project workflow. This project-based approach allows you to get in depth with the software beginning in Project 1.

Clear, easy-to-read, step-by-step instructions walk you through every phase of each job, from creating a new file to saving the finished piece. Wherever logical, we also offer practical advice and tips about underlying concepts and graphic design practices.

The projects in this book reflect a range of basic Flash jobs, from drawing artwork that will be used in an animation to animating creatures in the ocean. When you finish the projects in this book (and the accompanying Portfolio Builder exercises), you will be better prepared for a more in-depth exploration of digital animation.

It is important to keep in mind that Flash is an extremely versatile and powerful application. The sheer volume of available tools, panels, and features can seem intimidating when you first look at the interface. Most of these tools, however, are fairly simple to use with a bit of background information and a little practice.

Wherever necessary, we explain the underlying concepts and terms that are required for understanding the software. We're confident these projects provide the practice you need to be able to create sophisticated artwork by the end of the very first project.

#### Corvette Artwork

Glance

 $-\alpha$ 

- □ Setting up the Workspace
- oroject Drawing in Flash
  - Painting and Coloring Objects

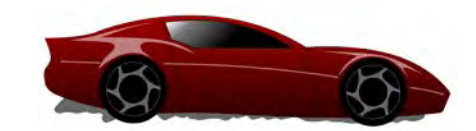

### Talking Kiosk Interface project

- □ Working with Symbols
- □ Working with Sound
- □ Creating Frame Animations

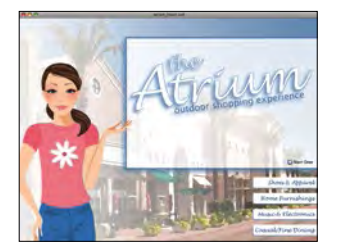

### project 3 Animated Internet Ads

- □ Animating Symbols
- □ Working with Text
  - Repurposing Flash Content

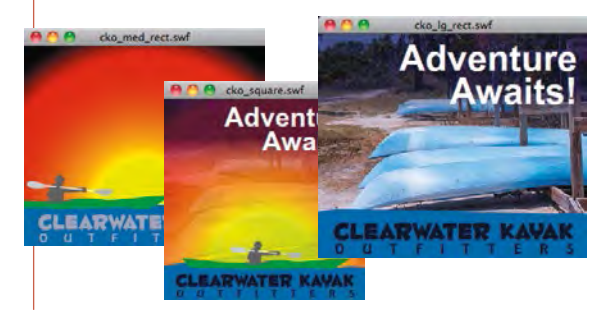

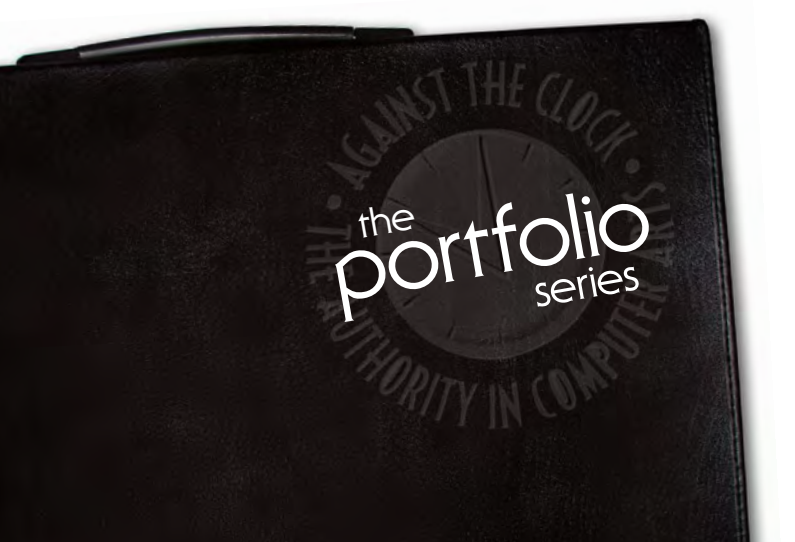

#### **Ocean Animation**

oroiect 4

- □ Importing Bitmaps and Symbols
- □ Animating Symbols
- Programming **Basic** Timeline Control

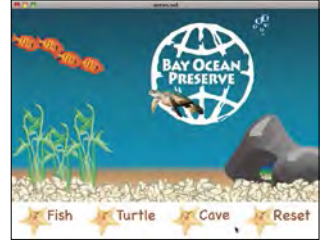

# Contents

III III

|           | Acknowledgements                                  |     |
|-----------|---------------------------------------------------|-----|
|           | Walk-Through                                      | IV. |
|           | PROJECTS AT A GLANCE                              | VI  |
|           | Getting Started                                   | x   |
|           | THE FLASH CC USER INTERFACE                       | 1   |
|           | Explore the Flash Interface                       | 1   |
|           | Explore the Arrangement of Flash Panels           |     |
|           | Identifying and Accessing Tools in Flash          | 9   |
|           | Create a Saved Workspace                          |     |
|           | Explore the Flash Document Window                 |     |
|           | Customizing Flash Behavior                        |     |
|           | Understanding the Flash View Options              |     |
|           | Managing Multiple Documents.                      |     |
|           |                                                   |     |
| Project 1 | CORVETTE ARTWORK                                  | 19  |
| Stage 1   | Setting up the Workspace                          |     |
|           | Create a New Document                             |     |
|           | Import a Raster Image                             |     |
|           | Raster Images vs. Vector Art                      |     |
|           | Change Document Properties                        |     |
|           | Using the Document Settings Dialog Box            |     |
|           | Create Layers for Organizing Artwork              |     |
|           | Drawing Preferences                               |     |
| Stage 2   | Drawing in Flash                                  |     |
|           | Draw with the Line Tool                           |     |
|           | Adjust Lines with the Selection Tool              |     |
|           | Anchor Point Basics                               |     |
|           | Draw with the Pen Tool                            |     |
|           | Adjust Bézier Curve Shapes                        |     |
|           | Use Destructive Editing to Create Shapes          |     |
|           | Draw with the Oval Tool                           |     |
|           | Using Rulers, Guides, and Grids                   |     |
|           | Using the Free Transform Tool                     |     |
|           | Understanding Basic Shape Options                 |     |
|           | Draw with the Pencil Tool                         |     |
|           | Work with an Object Group                         |     |
| Stage 3   | Painting and Coloring Objects                     |     |
|           | Apply Fill and Stroke Colors to Selected Shapes   |     |
|           | Fill Artwork with the Paint Bucket Tool           |     |
|           | Change Stroke Attributes with the Ink Bottle Tool |     |
|           | Adjust Alpha Transparency                         |     |
|           | Using the Eyedropper Tool                         |     |
|           | Convert Strokes to Softened Fills                 |     |

1

# Contents

|             | Paint with the Brush Tool                       | 66  |
|-------------|-------------------------------------------------|-----|
|             | Apply Linear and Radial Gradients               | 68  |
|             | Transform Gradients                             |     |
|             | Locking Bitmap and Gradient Fills               |     |
|             | Organize Finished Artwork Layers                | 73  |
|             | Export Artwork as an Image                      |     |
|             | Project Review                                  |     |
|             | Portfolio Builder Project                       | 76  |
| Desite of O |                                                 |     |
| Project 2   | I ALKING KIOSK INTERFACE                        | (9  |
| Stage 1     | Working with Symbols                            |     |
|             | The Library Panel in Depth                      |     |
|             | Create a New Flash File                         |     |
|             | Import Adobe Illustrator Artwork                |     |
|             | Import Files to the Library                     | 86  |
|             | Convert Objects to Symbols                      |     |
|             | Create a Button Symbol                          |     |
|             | Define a Hit Frame                              |     |
|             | Using Different Symbol-Editing Modes.           |     |
|             | Edit Symbol Properties                          |     |
|             | Explore the Symbol Registration Point           |     |
|             | Organize Your Library with Folders              | 100 |
| Stage 2     | Working with Sound                              | 102 |
|             | Import Sound Files                              | 102 |
|             | Add Event Sound                                 | 103 |
|             | Edit a Sound Envelope to Control Volume         | 105 |
|             | More about Editing Sound Files                  | 106 |
|             | Use the Start and Stop Sync Methods for Buttons | 107 |
| Stage 3     | Creating Frame Animations.                      | 109 |
|             | Add Streaming Sound                             |     |
|             | Prepare for Lip Syncing                         |     |
|             | Create Lip Sync Animation                       |     |
|             | Define Sound Compression Settings               |     |
|             | Project Review                                  |     |
|             | Portfolio Builder Project                       | 121 |
| Project 3   | Animated Internet Ads                           | 123 |
| Store 1     | A                                               | 125 |

 In and

| Stage 1 | Animating Symbols                        | 125 |
|---------|------------------------------------------|-----|
|         | Create an Ad File                        | 126 |
|         | Create a Shape Tween                     | 129 |
|         | Understanding Transformation Options     | 133 |
|         | Tween an Object's Color                  | 134 |
|         | Creating and Controlling Shape Tweens    | 136 |
|         | More about Working in the Timeline Panel | 138 |
|         | Create a Classic Tween.                  | 139 |
|         | Tween an Object's Opacity                | 142 |
|         | Stop the Animation Timeline              | 146 |

| Stage 2   | Working with Text                                     |  |
|-----------|-------------------------------------------------------|--|
|           | Create a New Text Object                              |  |
|           | Controlling Text Properties                           |  |
|           | Define Font Embedding                                 |  |
|           | Control Object Stacking Order                         |  |
| Stage 3   | Repurposing Flash Content                             |  |
|           | Scale Content to Document Properties                  |  |
|           | Manually Adjust Content to Document Properties        |  |
|           | Publish the Ad Files                                  |  |
|           | Understanding SWF Publish Settings                    |  |
|           | <b>Project Review</b>                                 |  |
|           | Portfolio Builder Project                             |  |
| Project 4 | Ocean Animation 171                                   |  |
| Stage 1   | Importing Bitmaps and Symbols173                      |  |
|           | Import Adobe Photoshop Artwork                        |  |
|           | Copy Assets from External Libraries                   |  |
|           | Align Objects on the Stage                            |  |
|           | Transform Symbols and Instances                       |  |
|           | Create a Movie Clip from Objects on Different Layers  |  |
|           | Organize Your Library with Folders                    |  |
| Stage 2   | Animating Symbols                                     |  |
|           | Create a Basic Frame Animation in a Movie Clip Symbol |  |
|           | Create a Motion Tween                                 |  |
|           | Using Onion Skins                                     |  |
|           | Controlling Animation Speed with Easing               |  |
|           | Edit the Shape of the Motion Path                     |  |
|           | Motion Tween Properties and Presets                   |  |
|           | Copy and Paste Frames                                 |  |
|           | Define Numeric Transformations in a Tween199          |  |
|           | Graphics vs. Movie Clips                              |  |
|           | Animate Effects and Filters                           |  |
| Stage 3   | Programming Basic Timeline Control                    |  |
|           | Convert a Motion Tween to a Movie Clip                |  |
|           | Prepare Symbol Instances for ActionScript             |  |
|           | Add Movie Clip Controls                               |  |
|           | Add Event Handlers to Buttons                         |  |
|           | Combine Multiple Event Handlers in a Button           |  |
|           | <b>Project Review</b>                                 |  |
|           | Portfolio Builder Project                             |  |
|           |                                                       |  |

#### PREREQUISITES

To use *The Professional Portfolio Series*, you should know how to use your mouse to point and click, as well as how to drag items around the screen. You should be able to resize and arrange windows on your desktop to maximize your available space. You should know how to access drop-down menus, and understand how check boxes and radio buttons work. It also doesn't hurt to have a good understanding of how your operating system organizes files and folders, and how to navigate your way around them. If you're familiar with these fundamental skills, then you know all that's necessary to use the Portfolio Series.

1el

#### **Resource Files**

All the files you need to complete the projects in this book — except, of course, the Photoshop application files — are on the Student Files Web page at against the clock.com. See the inside back cover of this book for access information.

Each archive (ZIP) file is named according to the related project (e.g., **Jette\_FLCC15\_RF.zip**). At the beginning of each project, you must download the archive for that project and expand it to access the resource files that you need to complete the exercises. Detailed instructions for this process are included in the Interface chapter.

Files required for the related Portfolio Builder exercises at the end of each project are also available on the Student Files page; these archives are also named by project (e.g., **Robots\_FLCC15\_PB.zip**).

#### SOFTWARE VERSIONS

This book was written and tested using the 2015 release of Adobe Flash CC software, as released in June 2015. (You can find the specific version number in the Splash Screen that appears while your application is launching.)

Because Adobe has announced periodic upgrades rather than releasing new full versions, some features and functionality might have changed since publication. Please check the Errata section of the Against The Clock Web site for any significant issues that might have arisen from these periodic upgrades.

#### System Requirements

*The Professional Portfolio Series* was designed to work on both Macintosh or Windows computers; where differences exist from one platform to another, we include specific instructions relative to each platform. One issue that remains different from Macintosh to Windows is the use of different modifier keys (Control, Shift, etc.) to accomplish the same task. When we present key commands, we always follow the same Macintosh/Windows format — Macintosh keys are listed first, then a slash, followed by the Windows key commands.